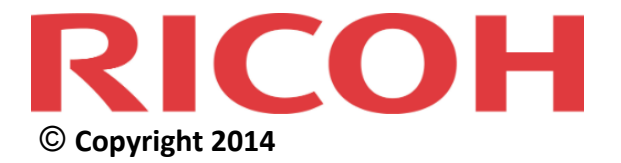

# RICOH @Remote Connector NX Install Guide

Complete View of Your Fleet Status

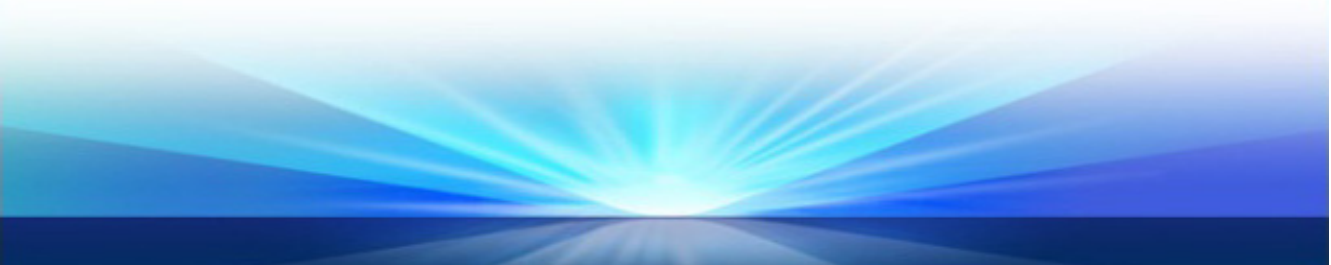

## Copyrights

© Copyright 2014, Ricoh Company Ltd.

Ricoh Building, 8-13-1 Ginza, Chuo-ku, Tokyo 104-8222, Japan

## Trademarks

Ricoh®, the Ricoh Logo, @Remote Connector NX, Device Manager NX Pro, @Remote®, Remote Communication Gate S, Ridoc IO OperationServer, and Web SmartDeviceMonitor are either registered trademarks or trademarks of Ricoh Company, Ltd.

Other product names used herein are for identification purposes only and may be trademarks of their respective companies. Ricoh Company Ltd. disclaims any and all rights to those marks.

The following are either registered trademarks or trademarks of Microsoft Corporation in the United States and/or other countries: Microsoft®, Windows®, Windows Vista®, Windows® XP, Windows® 7, Windows® 8, Internet Explorer®, Excel®, IIS Server, Microsoft® SQL Server® 2008 (Workgroup, Standard, Enterprise), Microsoft® SQL Server® 2018 R2 (Workgroup, Standard, Enterprise), Microsoft® SQL Server® 2012 (Workgroup, Standard, Enterprise), Microsoft® SQL Server® 2012 (Work

Java® is a registered trademark of Oracle America Inc.

Firefox® is a registered trademark of the Mozilla Foundation.

Safari® and AppleTalk® are registered trademarks of Apple Inc., registered in the U.S. and other countries.

Intel® Xeon® and Intel® Core® are registered trademarks of Intel Corporation in the U.S. and other countries.

AMD Opteron<sup>TM</sup> is a trademark of Advanced Micro Devices Inc.

VMWare® is a registered trademark of VMWare Inc.

Adobe® Acrobat® is a registered trademark of Adobe System Software

Entrust® is a trademark of Entrust, Inc.

Thawte® is a trademark of Symantec Corporation or its affiliates in the U.S. and other countries.

VeriSign<sup>TM</sup> is a trademark of VeriSign, Inc.

Netware, IPX, IPX/SPX, are trademarks of Novell Inc.

PCL is a trademark of Hewlett-Packard Development Company, L.P.

The Jetty Web Container is copyright Mort Bay Consulting Pty Ltd.

## **Document Number**

CONNECTOR-INSTALL-A.0

## **Revision History**

| Date     | <b>Revision Number</b> | Revision Details          |
|----------|------------------------|---------------------------|
| 01/10/14 | A.0                    | First release of document |
|          |                        |                           |
|          |                        |                           |
|          |                        |                           |

Some illustrations or explanations in this guide may differ from your product due to improvement or change in the product. Contents of this document are subject to change without notice.

## Contents

| Chapter 1: About @Remote Connector NX 6                                                                                                    | 5                              |
|----------------------------------------------------------------------------------------------------|--------------------------------|
| 1.1 Components                                                                                                    | 7                              |
| 1.2 @Remote Connector NX Services                                                                                                    | 8                              |
| 1.3 System Requirements                                                                                                    | 8                              |
| 1.4 Database Requirements                                                                                                    | 8                              |
| 1.5 Web Browser Support                                                                                                    | 9                              |
| 1.6 IIS Web Server Support                                                                                                    | 9                              |
| Chapter 2: Installing the Software 10                                                                                                    | D                              |
| 2.1 Installation Workflow 12                                                                                                    | 1                              |
| 2.2 Install and Prepare the Database                                                                                                    | 2                              |
| 2.3 Install @Remote Connector NX                                                                                                    | 4                              |
| <b>2.4 Configure the @Remote Connector NX Database</b> 22         2.4.1 Prepare the Database       22         2.4.2 Start the Central Manager Service       22         2.4.3 Backup the Database       22 <b>2.5 Activation</b> 23 | <b>1</b><br>1<br>2<br><b>3</b> |
| Chapter 3: Installing the Software in a Cluster Environment 24                                                                                                    | 1                              |
| 3.1 Cluster Installation Workflow 25                                                                                                    | 5                              |
| 3.2 Edit the @Remote Connector NX Configuration                                                                                                    | 6                              |
| 3.3 Configure the Core Server Cluster Resources                                                                                                    | 8                              |
| 3.4 Configure the DM Server in the Core Cluster Resource                                                                                                    | 1                              |

| Chapter 4: Uninstalling, Modifying, or Reparing the Install | 35   |
|-------------------------------------------------------------|------|
| 4.1 Uninstall Workflow                                      | . 36 |
| 4.2 Repair Workflow                                         | . 37 |
| 4.3 Modify Components Workflow                              | . 38 |
| Appendix A: SQL Database Migration                          | 40   |
| Appendix B: IIS Configuration                               | 42   |

# **@Remote Connector NX**

RICOH

# **About @Remote Connector NX**

RICOH @Remote Connector NX provides connectivity to the @Remote Center System to maintain high device availability and efficiency.

@Remote is a remote service for networked output devices connected in a LAN/Broadband environment, letting customers use them with greater convenience and peace of mind. Periodic monitoring of each device on the network keeps track of the connection status and usage of each device.

@Remote minimizes manual tasks by automating meter/ counter reads of network-connected MFP and printers, performing continual fleet monitoring including tracking of the total pages printed by each printer, and automating Service Call notification to minimize downtime.

@Remote Connector NX sends backup data to and receives data from the @Remote Center System.

Use this guide to plan and execute the complete @Remote Connector NX installation.

## **1.1 Components**

@Remote Connector NX consists of the components shown in the diagram below.

Every @Remote Connector NX installation requires a pre-installed SQL or SQL Express database. This primary database contains all information necessary to manage and monitor connected devices, as well as system settings, configuration settings and security profiles. See *Install and Prepare the Database* on page 12 for details.

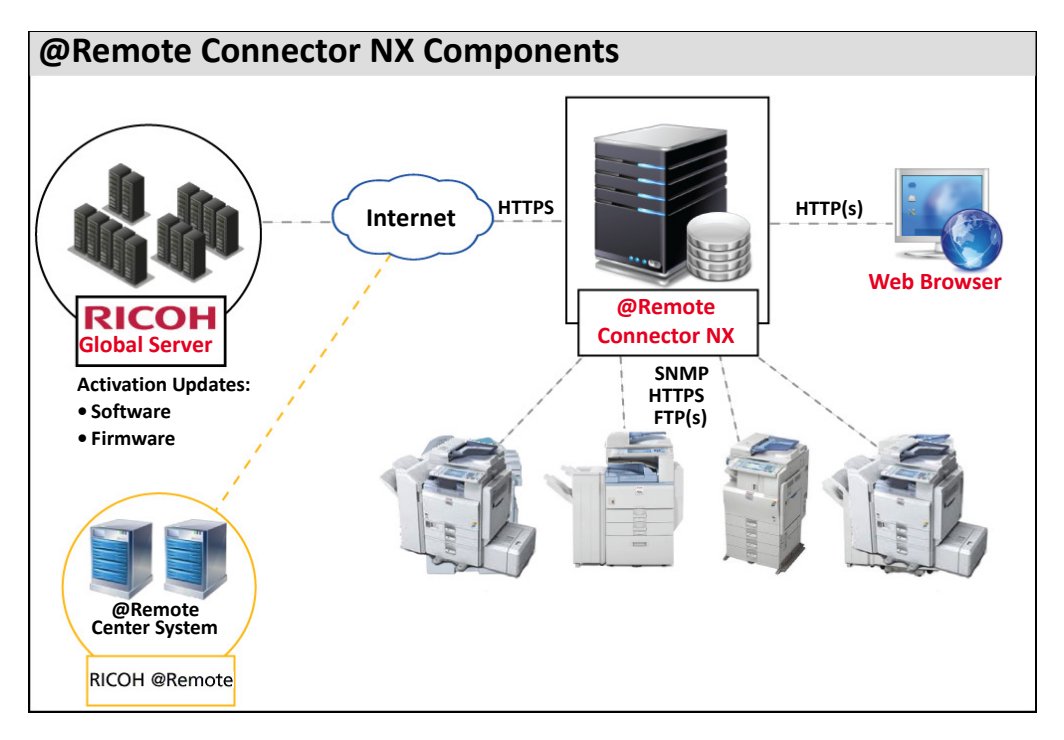

- @Remote Connector NX communicates via HTTPS with the Ricoh Global Server to retrieve and apply software, firmware and SDK application updates.
- @Remote Connector NX sends backup data to and receives data from the @Remote Center System to ensure high availability.
- @Remote Connector NX continually monitors the status of connected devices to ensure device availability and communicates with the connected fleet via HTTPS and SNMP: If a device is set to managed mode within the @Remote Center System, HTTPS is used to communicate; if set to managed mode within the @Remote Center System, SNMP is used to communicate.
- @Remote Connector NX can manage up to 5000 devices.

• Administrators can access the management interface through a supported web browser. See *Web Browser Support* on page 9.

## 1.2 @Remote Connector NX Services

@Remote Connector NX relies upon two services to communicate. Both services are automatically installed to perform the following tasks:

- The **DM Server** service is used to communicate via HTTP(s) or SNMP with the devices. This service is called the Ricoh DMNX Device Manager Service on the installed computer.
- The **Core Server** service communicates with the @Remote Connector NX database. This service is called the Ricoh DMNX Central Manager service on the installed computer.

## **1.3 System Requirements**

Servers running @Remote Connector NX must meet the following recommended specifications. For minimum requirements, refer to the @Remote Connector NX Planning Guide.

| Component                  | Hardware Platform                                                                                                    | Operating System                                                                                                    |
|----------------------------|----------------------------------------------------------------------------------------------------|----------------------------------------------------------------------------------------------------|
| @Remote<br>Connector<br>NX | <ul> <li>CPU:</li> <li>Intel Xeon X3500 series or<br/>better or</li> <li>AMD Opteron 4100/6100<br/>series or better</li> <li>Available Memory: 4 GB</li> <li>Available HDD space: 3 GB<br/>(excluding database)</li> </ul> | <ul> <li>Windows Server 2008<br/>Standard/Enterprise SP1+<br/>(32/64-bit)</li> <li>Windows Server 2008 R2<br/>Standard/Enterprise SP1+<br/>(32/64-bit)</li> <li>Windows Server 2012<br/>Standard/Enterprise (32/64-<br/>bit)</li> </ul> |

## **1.4 Database Requirements**

The following databases are supported:

- Microsoft® SQL Server® 2008 (Workgroup, Standard, Enterprise)
- Microsoft® SQL Server® 2008 R2 (Workgroup, Standard, Enterprise)
- Microsoft® SQL Server® 2012 (Workgroup, Standard, Enterprise)

• Microsoft® SQL Server® 2012 Express

The database must be installed prior to the installation of @Remote Connector NX. See *Install and Prepare the Database* on page 12 for instructions.

## **1.5 Web Browser Support**

Device Administrators will connect to the @Remote Connector NX management interface via web browser. The following browsers are supported:

- Firefox 17 ESR or later
- Internet Explorer 8, 9, and 10
- Safari 6.0

## **1.6 IIS Web Server Support**

@Remote Connector NX uses a Jetty Web Server by default. However, you can configure an IIS server to redirect IIS requests to Jetty if you prefer to expose IIS from the Core Server. For instructions, see *Appendix B: IIS Configuration* on page 42.

# **@Remote Connector NX**

# ricoh 2

# **Installing the Software**

**Warning:** If installing @Remote Connector NX in a cluster environment, follow the instructions in *Chapter 3: Installing the Software in a Cluster Environment* on page 24.

Before you install the @Remote Connector NX components, first install and configure the SQL Server or SQL Express database. During the installation, you are required to enter the SQL Server address and instance name you created when installing the database. Refer to the workflow diagram on the following page to install and configure the database and @Remote Connector NX.

## 2.1 Installation Workflow

#### **1** Install and Prepare the Database

Install the SQL Server or SQL Express database and configure the database to allow TCP/IP connections.

### 2 Install @Remote Connector NX

Install @Remote Connector NX.

Ţ

Ţ

#### 3 Configure the @Remote Connector NX Database \*

\* This step is not required if you allowed the Installation Wizard to automatically create the database scripts during the install. If you did not enable the automatic database configuration option within the Installation Wizard, you must perform this step before the software is ready for use.

### 4 Activation

Ţ

Provide the license and activation code to activate the software prior to first use.

Page 14

Page 21

Page 23

Page 12

## 2.2 Install and Prepare the Database

Refer to the Microsoft website for full information about downloading and installing SQL or SQL Express. Ensure that you:

- Install the correct database version for the server architecture (i.e. x64 vs. x86)
- Verify that the installer includes the SQL Server Management Studio. These tools are required to configure the @Remote Connector NX database.
- Pre-determine the mode to use for connecting to SQL: Authentication Mode or Mixed Mode. Record the credentials you create for later reference.
- Complete the remainder of the installation using the defaults.

### To Allow TCP/IP Connections

After the database software install is complete, you need to configure the database to allow TCP/IP connections:

- 1. Launch the SQL Server Configuration Manager.
- 2. From the list on the left, click SQL Server Network Configuration, and then select **Protocols for SQL Express.** Double-click **TCP/IP** from the list on the right.

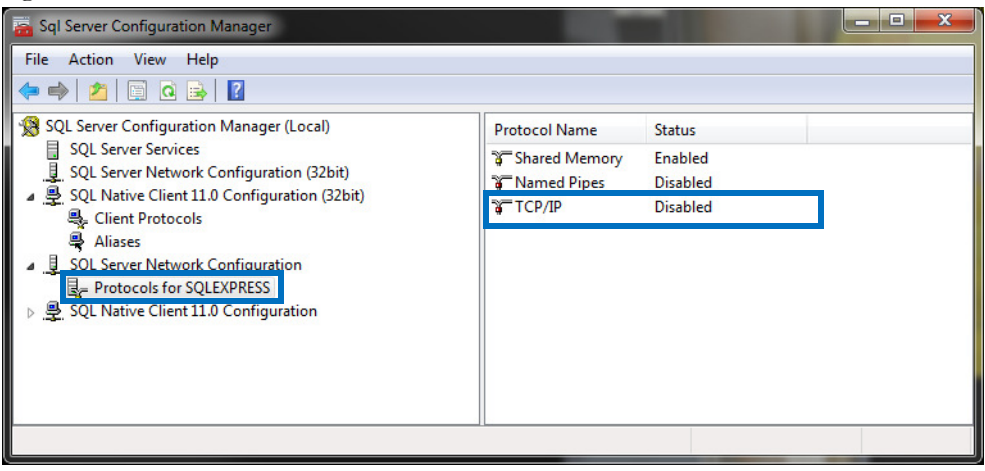

3. In the TCP/IP Properties screen, Protocol tab, set **Enabled** to **Yes** and ensure the IP addresses are active on the IP Addresses tab. To use the default SQL Server port, set the **TCP ports to 1433**.

| TCP/IP Properties        |                                   | ? ×  | TCP/IP Properties     | ? <b>×</b>                                      |
|--------------------------|-----------------------------------|------|-----------------------|-------------------------------------------------|
| Protocol IP Addresses    |                                   |      | Protocol IP Addresses |                                                 |
| Coporal                  |                                   |      | I IP1                 | A                                               |
| Enabled                  | Yes                               | -    | Active                | Yes                                             |
| кеер Ануе                | 50000                             |      | Enabled               | No                                              |
| Listen All               | Yes                               |      | IP Address            | Network And And And And And And And And And And |
|                          |                                   |      | TCD Dynamia Darta     |                                                 |
|                          |                                   |      | TCP Port              | 1433                                            |
|                          |                                   |      | <b>1 1 1 1</b>        |                                                 |
|                          |                                   |      | Active                | Yes                                             |
|                          |                                   |      | Enabled               | No                                              |
|                          |                                   |      | IP Address            | 2010 production productions                     |
|                          |                                   |      | TCP Dynamic Ports     | 0                                               |
|                          |                                   |      | TCP Port              |                                                 |
|                          |                                   |      | □ IP11                |                                                 |
|                          |                                   |      | Active                | Yes                                             |
|                          |                                   |      | Enabled               | No                                              |
|                          |                                   |      | IP Address            | Additional in (which is a proving the           |
|                          |                                   |      | TCP Dynamic Ports     | 0                                               |
|                          |                                   |      | TCD Dort              | *                                               |
| Enabled                  |                                   |      | TCP Port              |                                                 |
| Enable or disable TCP/IP | protocol for this server instance |      | TCP port              |                                                 |
|                          |                                   |      |                       |                                                 |
|                          |                                   |      |                       |                                                 |
| ОК                       | Cancel Apply                      | Help | ОК                    | Cancel Apply Help                               |
|                          |                                   |      |                       |                                                 |

- 4. Click **OK** to save the changes. You will receive a message indicating the changes will be applied only when the service is stopped and started. Click **OK** again to clear the message.
- 5. Select the **SQL Server Services option** from the list on the left. From the list on the right, right click on **SQL Server** and select **Restart** from the menu.

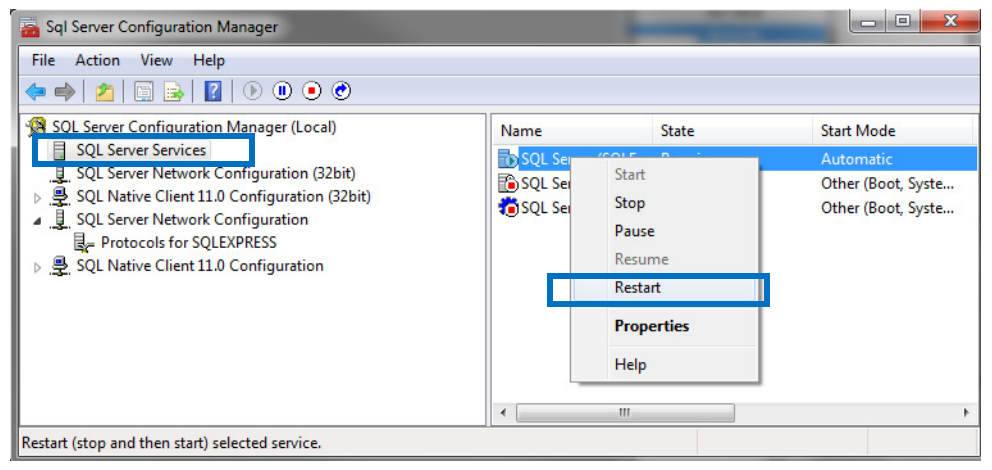

You are now ready to install @Remote Connector NX.

## 2.3 Install @Remote Connector NX

There are two installers available to install the product:

- Setup-x64.exe
- Setup-x86.exe

Ensure you run the installer that corresponds to the architecture of the machine you are installing @Remote Connector NX on.

Warning: You must have Administrator rights on the machine to install this software.

- 1. Double-click the .exe file to launch the installer.
- 2. @Remote Connector NX checks for the Java Runtime Environment, a required piece of software. If the JRE is not found, you will be prompted to install it:

Click Install to proceed.

3. After the JRE install is complete (or if it was already installed), the installer extracts the MSI and you can select the components to install. Click **Next** to continue.

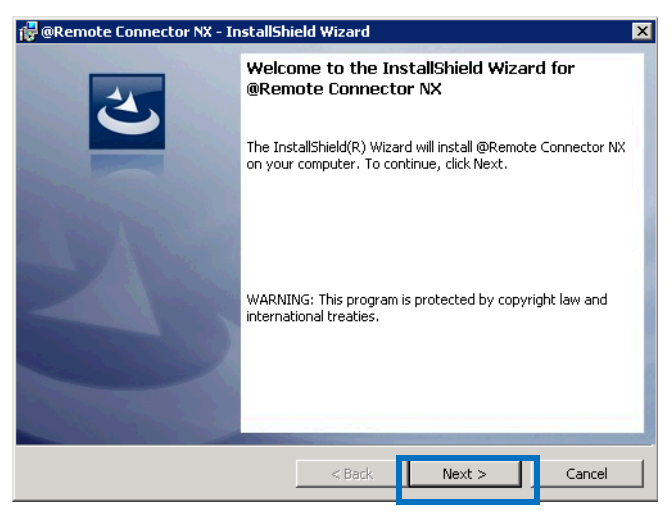

4. In the **License Agreement** screen, read the license text, or click **Print** to print out the full agreement and read it offline. Click **I accept the terms in the license agreement**, then click **Next**.

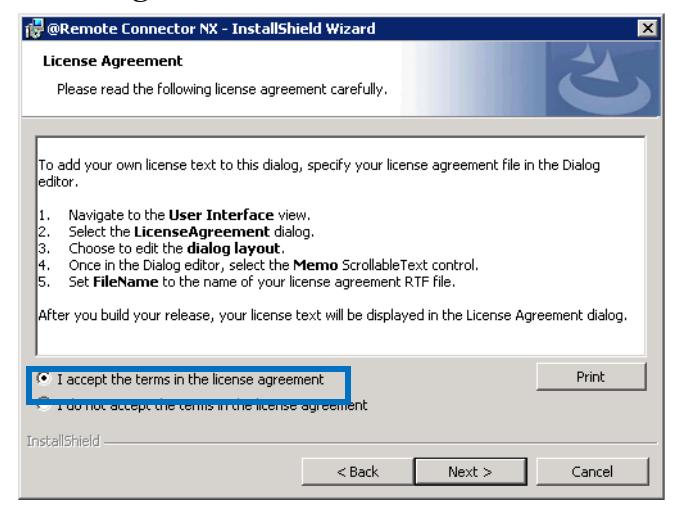

Warning: You cannot proceed with the install until you accept this agreement.

5. In the **Customer Information** screen, type your **User Name** (for this machine) and the name of your organization, then click **Next**.

| 🙀 @Remote Connector NX - InstallShi                    | ield Wizard |        | ×      |
|--------------------------------------------------------|-------------|--------|--------|
| Customer Information<br>Please enter your information. |             |        | と      |
| User Name:<br>Documentation                            |             |        |        |
| Organization:<br> Windows                              |             |        |        |
|                                                        |             |        |        |
|                                                        |             |        |        |
| Install5hield                                          |             |        |        |
|                                                        | < Back      | Next > | Cancel |

6. In the **Destination Folder** screen, choose the location where you will install the software. You can accept the default, or click **Change** to select another location. Click **Next** to continue.

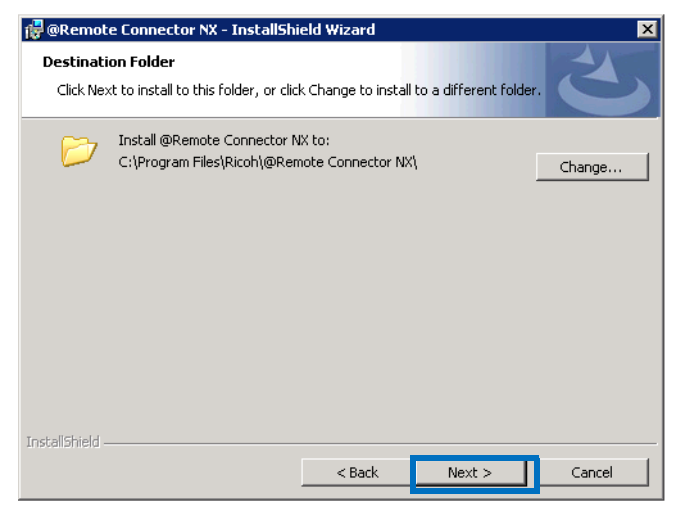

7. In the **Setup Type** screen, select **Complete** to install all components on this machine, or click **Custom** to choose the individual components.

| 🙀 @Remote Connector NX - InstallShield Wizard                                                                      | × |
|----------------------------------------------------------------------------------------------------|---|
| Setup Type<br>Choose the setup type that best suits your needs.                                                    |   |
| Please select a setup type.                                                                                        |   |
| Complete<br>All program features will be installed. (Requires the most disk<br>space.)                             |   |
| Choose which program features you want installed and where they will be installed. Recommended for advanced users. |   |
| InstallShield                                                                                                    | _ |

8. Click **Next** to Continue.

9. In the Custom Setup screen, verify the components to install, then click **Next** to continue.

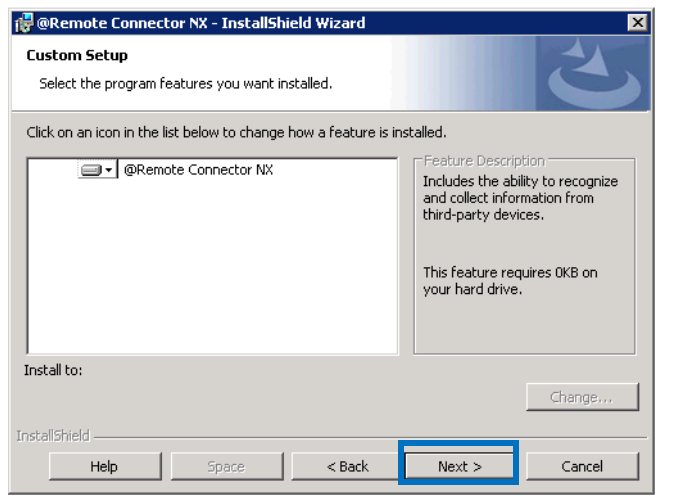

**NOTE:** This screen appears only if you chose Custom setup.

**TIP:** To determine space requirements for a selected feature, click **Space**.

10. In the **Service Logon Information** screen, choose the account under which the @Remote Connector NX service(s) will run. Click **Next** to continue.

**NOTE:** If using Windows Authentication Mode with SQL Server, you must use a Windows account.

| 🙀 @Remote Connector NX - InstallShield Wizard                                                               | ×      |
|----------------------------------------------------------------------------------------------------|--------|
| Service Logon Information<br>Enter the credentials of the account under which the Windows services will run | 3      |
| C Login as System account                                                                                   |        |
| Account Name:<br>mydomain/username<br>Password:                                                             |        |
|                                                                                                    |        |
| InstallShield < Back Next >                                                                                 | Cancel |

@Remote Connector NX will validate the credentials before proceeding.

11. In the Web Server screen, verify the communication ports for the DM Server and Core Server. The defaults are port 8080 for the Core Server, and port 9090 for the DM Server. Click Next to continue.

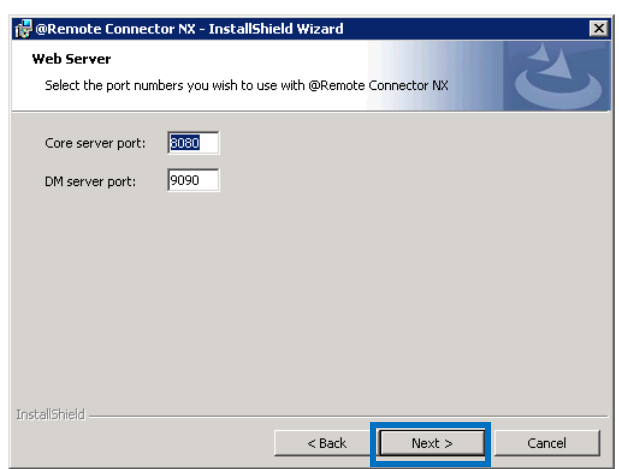

NOTE: The DM Server port is used to communicate with the devices. The Core Server port is used to communicate with the @Remote Connector NX database. If you are using IIS, the Core Server port will also be used when IIS communicates with the Core Server.

12.In the Core Server screen, enter the SQL Server address and instance.

For example, if 'sqlserver' is the location and 'SQLExpress' is the database instance, enter `sqlserver\SQLExpress'.

```
13.Also in the Core
```

Server screen, the **Run** database creation scripts option is checked by default to allow the Installer to automatically create and configure the database tables, then start the services.

If you are using an external database, and SQL Server is already installed and configured with the

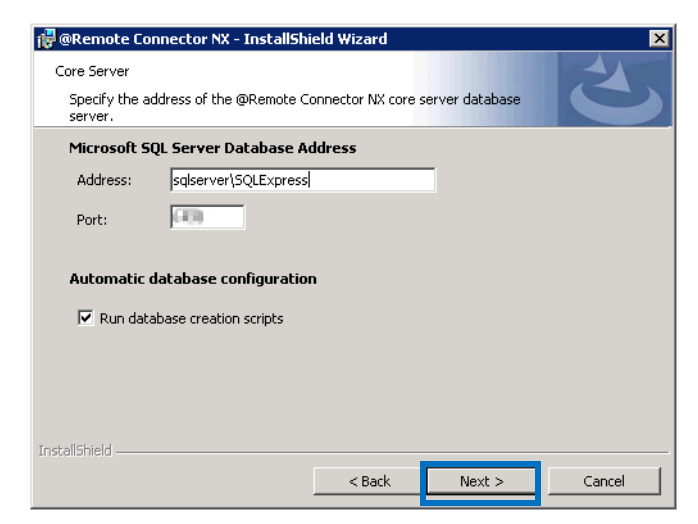

instance you want, the information you provide for connecting to the database

will be used to run the script when automatically installing the database from the installer.

You should uncheck the Run database creation scripts option if:

- You have not installed SQL Server on the server where it will be run and plan to do so as your next step
- You want to run the create script yourself instead of letting the installer do it.
- You are reinstalling the software

**Warning:** If you uncheck the option, complete the instructions in *Prepare the Database* on page 21 to ensure the software is ready for first use.

Click **Next** to continue.

14.In the **Database Creation Logon Information** screen, provide the credentials that the Core Server will use to connect to the database.

If you previously provided Windows credentials under which the services will run, the 'Use Windows Authentication to access SQL Server' checkbox will be available. Enable the option to check for Windows Authentication to SQL Server, or leave the option unchecked to provide SQL Authentication username and password credentials.

Click **Next** to continue, then wait while the database is created.

| 뤻 @Remote Connector NX - InstallShield Wizard                                                                 | ×                |
|----------------------------------------------------------------------------------------------------|------------------|
| Database Creation Logon Information<br>Specify the credentials used for logging in to create the database.    | 3                |
| Specify the user name and password for a valid SQL Server user with access the @Remote Connector NX database. | rights to create |
| Test Connection                                                                                               |                  |
| < Back Next >                                                                                                 | Cancel           |

15.In the **Database Creation Logon Information** screen, enter the credentials that will be used to access the SQL database.

| 🔀 @Remote Connector NX - InstallShield Wizard 🛛 🛛 🔀                                                                            |
|----------------------------------------------------------------------------------------------------|
| Database Creation Logon Information                                                                                            |
| Specify the credentials used for logging in to create the database.                                                            |
| Specify the user name and password for a valid SQL Server user with access rights to create the @Remote Connector NX database. |
| SOL Server Authentication Credentials                                                                                          |
| User name:                                                                                                    |
|                                                                                                    |
| Password:                                                                                                    |
|                                                                                                    |
| Test Connection                                                                                                    |
| Anstalioniela Cancel                                                                                                    |

16. The installation is now ready to proceed. Click Install to continue.

17. When the installation is complete, click Finish to complete the process.

**Warning:** The Central Manager Service is started automatically only if you left the 'Run database creation scripts checkbox' enabled in the installer. If you disabled this checkbox, see *Configure the @Remote Connector NX Database* on page 21 for further instructions.

# 2.4 Configure the @Remote Connector NX Database

Complete these instructions if both of the following conditions apply:

- If you unchecked the 'Run database creation scripts' option during the install, the database was not automatically configured.
- If you are using an external SQL Server database (as opposed to SQL Express).

Create and configure the database tables using the script installed on the machine where you installed @Remote Connector NX. Afterward, you can start the Central Manager service and the software will be ready for first use.

## 2.4.1 Prepare the Database

- 1. Launch the SQL Server Management Studio.
- 2. From the File menu, select Open, then File from the submenu.
- 3. Browse to the following location:

\Program Files\Ricoh\@Remote Connector NX\data\database

**Warning:** If the SQL Server Management Studio instance used to manage the database is not installed on the same server as @Remote Connector NX, then copy CreateDMNX\_DB.sql to the system running the management tool before completing these instructions.

- 4. Select CreateDMNX\_DB.sql to open the file.
- 5. Click **Execute** to create the default configuration for the database.
- 6. When the process is complete, close SQL Server Management Studio.

## 2.4.2 Start the Central Manager Service

After the database is successfully configured, start the Central Manager Service (also called the Core Server in the installer):

- 1. Launch the Windows Control Panel.
- 2. From Administrative Tools, launch the Services applet.

- 3. Right-click the **Ricoh\_DMNX Central Manager Service** and select **Start** from the menu.
- 4. Close the Services applet.

The software is now ready for use. You can access the Web Management interface via a web browser at:

http://<coreserveraddress>:8080/index.html

**NOTE:** If you changed Core Server port during the install, enter that port instead of 8080.

To access the web management interface for the first time, enter the default username 'Admin', and leave the password field blank. Remember to change the password immediately after you login. Refer to the *RICOH* @*Remote Connector NX Administration Guide* for instructions.

## 2.4.3 Backup the Database

It is important to backup the <install\_dir>\data directory. All information required to restore the database is in this directory. If you restore the database, also restore this directory; however, do not backup or restore the data/database directory.

In addition, you may also need to backup the following files:

- configuration\gc.properties-default Backup this file if the database connection string was modified after the backup
- configuration\core\config.ini Backup this file if SSL was enabled or disabled after backup

### **Backup the Software**

- 1. Using the OS tool, stop the following services:
  - Ricoh\_DMNX Central Manager Service
  - Ricoh\_DMNX Device Manager Service
- 2. Make a backup of the database with backup tools that are included with the database.
- 3. Copy and keep all the data in the data folder that is directly under the install path of the product.

#### **Restore the Software**

- 1. Using the OS tool, stop the following services:
  - Ricoh\_DMNX Central Manager Service
  - Ricoh\_DMNX Device Manager Service
- 2. Using the restore tool that comes with the database, restore the database from the backup data.
- 3. Erase the entire data folder that is directly under the install path of the product and replace it with the data folder copied during the backup process.

## 2.5 Activation

You must license the software prior to first use. For additional details, refer to the RICOH @Remote Connector NX Administration Guide.

# **@Remote Connector NX**

# ricoh 3

# Installing the Software in a Cluster Environment

This chapter describes the process for installing and configuring @Remote Connector NX within an existing Windows cluster environment. This guide assumes that you have already created, configured and tested your Windows cluster or clusters. For information on creating Windows server clusters, refer to your Microsoft documentation.

Before you install in a cluster environment, you must first plan the machines that will be used, and the IP addresses and shared disks that will be assigned.

## **3.1 Cluster Installation Workflow**

When installing in a cluster environment, follow the workflow outlined below.

Note that some steps reference instructions provided in the *Chapter 2: Installing the Software.* 

These steps assume that the SQL Server database is already configured on a cluster with high availability.

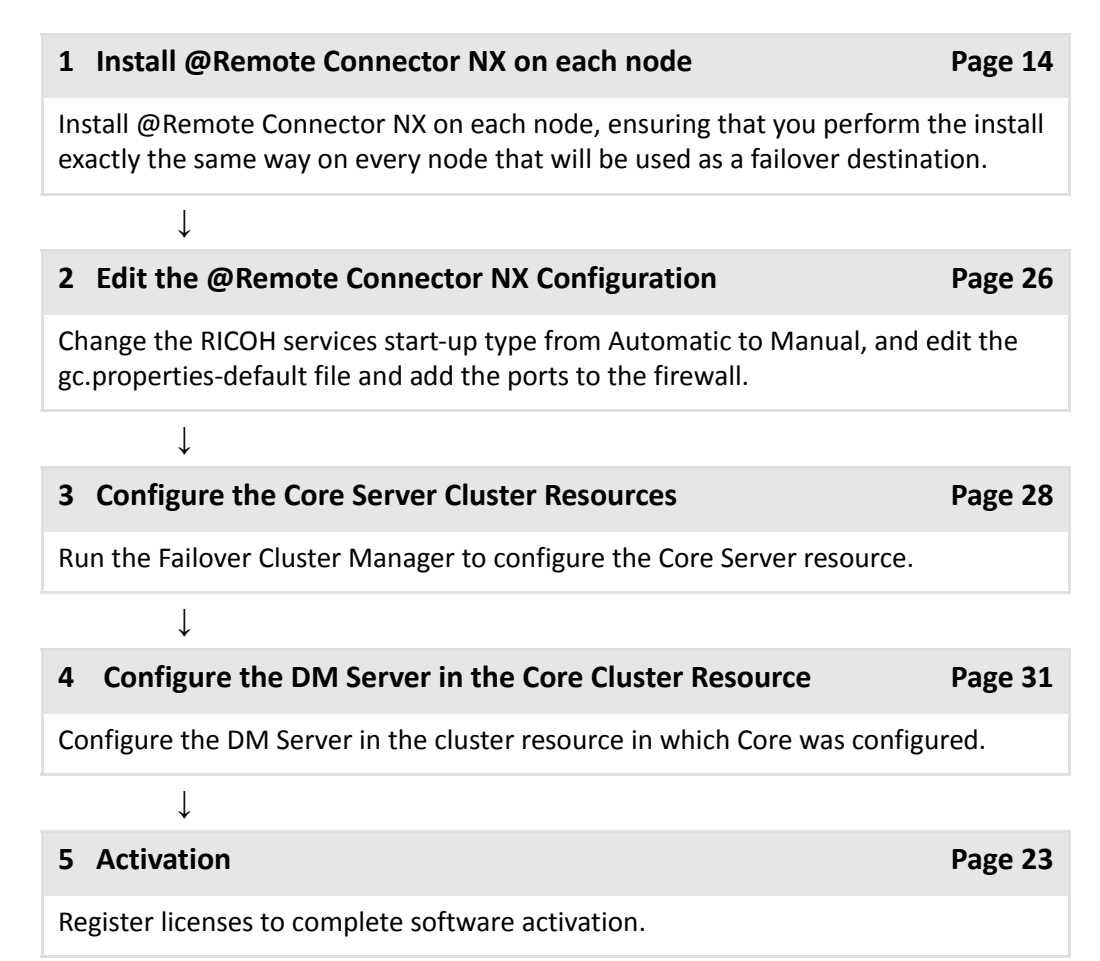

## 3.2 Edit the @Remote Connector NX Configuration

Before completing the instructions below, ensure that you have installed @Remote Connector NX on each node, as outlined in step 1 in the *Cluster Installation Workflow* on page 25.

**NOTE:** The examples below show the RICOH DMNX Central Manager Service, but also apply to the RICOH DMNX Device Manager Service.

#### Edit the Service Startup Type

- 1. On each node where you installed @Remote Connector NX, run the services applet to stop the RICOH services. Change the **start-up type** from Automatic to **Manual**.
  - **NOTE:** The services will not be stopped or started from this applet going forward.

| 🔟 🖾 🛛      |                                                                                                    |                                               |             |         |                                                                                                    |                                                                                                    |    |          |         |
|------------|----------------------------------------------------------------------------------------------------|-----------------------------------------------|-------------|---------|----------------------------------------------------------------------------------------------------|----------------------------------------------------------------------------------------------------|----|----------|---------|
| es (Local) | Q Services (Local)                                                                                                    |                                               |             |         |                                                                                                    |                                                                                                    |    |          |         |
|            | RICOH DMNX Central Manager                                                                                                    | Name +                                        | Description | Status  | Startup Type                                                                                                    | Log On                                                                                                    |    |          |         |
|            | Service                                                                                                    | Remote Access Connection Manager              | Manages di  |         | Manual                                                                                                    | Local S                                                                                                    |    |          |         |
|            |                                                                                                    | Remote Desktop Configuration                  | Remote De   | Started | Manual                                                                                                    | Local St                                                                                                    |    |          |         |
|            | Start the service                                                                                                    | Remote Desktop Services                       | Allows user | Started | Manual                                                                                                    | Networ                                                                                                    |    |          |         |
| _          |                                                                                                    | Remote Desktop Services UserMode Port Redirec | Allows the  | Started | Manual                                                                                                    | Local S                                                                                                    |    |          |         |
|            | Description:                                                                                                    | Remote Procedure Call (RPC)                   | The RPCSS   | Started | Automatic                                                                                                    | Networ                                                                                                    |    |          |         |
|            | RICOH DMMK Central Manager Service                                                                                                    | Remote Procedure Call (RPC) Locator           | In Window   |         | Manual                                                                                                    | Networ                                                                                                    |    |          |         |
|            |                                                                                                    | Remote Registry                               | Enables re  | Started | Automatic                                                                                                    | Local S                                                                                                    |    |          |         |
|            |                                                                                                    | Resultant Set of Policy Provider              | Provides a  |         | Startup Type Log OD<br>Marval Local 3<br>Marval Local 3<br>Marval Local 4<br>Marval Local 4<br>Actoriatic Local 3<br>Marval Local 4<br>Marval Local 4<br>Actoriatic Local 4<br>Actoriatic Local |                                                                                                    |    |          |         |
|            | Start the service Common Common Commo | RECON DMMX Central Manager Service            | RICOH DM    |         | Automatic                                                                                                    | Local S                                                                                                    |    |          |         |
|            |                                                                                                    | RECOM DMNX Device Manager Service             | RICOH DM    | Started | Automatic                                                                                                    | ype Log On A<br>Local S-<br>Local S-<br>Local S-<br>Local S-<br>Local S-<br>Local S-<br>Local S-<br>Local S-<br>Local S-<br>Local S-<br>Local S-<br>Local S-<br>Local S-<br>Local S- |    |          |         |
|            |                                                                                                    | Routing and Remote Access                     | Offers rout |         |                                                                                                    |                                                                                                    | ut | Disabled | Local S |
|            |                                                                                                    | RPC Endpoint Mapper                           | Resolves R  | Started | Automatic                                                                                                    | Networ                                                                                                    |    |          |         |
|            |                                                                                                    | Canal Secondary Logon                         | Enables st  |         | Manual                                                                                                    | Local S                                                                                                    |    |          |         |
|            |                                                                                                    | C Sarura Enricat Turnaline Dectored Saruina   | Denvidae e  |         | Marvial                                                                                                    | Inral S                                                                                                    |    |          |         |

#### **Modify the Properties File**

1. Under the installation path, locate the 'configuration' subfolder.

| 🕣 💿 👻 🕇 🚺 « Ri      | coh 🕨 Device Manager NX Enterprise 🕨 co | nfiguration + v C  | Search configura       | ation |
|---------------------|-----------------------------------------|--------------------|------------------------|-------|
|                     | Name                                    | Date modified      | Туре                   | Size  |
| Desktop             | Core                                    | 2/28/2013 1-02 PM  | File folder            |       |
| Downloads           | dm.                                     | 3/14/2013 7:20 AM  | File folder            |       |
| St Recent places    | activation properties                   | 2/28/2013 9:13 AM  | PROPERTIES File        | 1 KB  |
|                     | activation.properties-default           | 2/28/2013 9:41 AM  | PROPERTIES-DEF         | 1 KB  |
| 🙀 讨 Libraries       | build.info                              | 2/28/2013 9:41 AM  | INFO File              | 1 KB  |
| Documents           | gc.properties                           | 3/14/2013 7:21 AM  | PROPERTIES File        | 21 KB |
| Music               | gc.properties-default                   | 2/28/2013 10:24 AM | PROPERTIES-DEF         | 20 KB |
| Pictures            | krb5                                    | 2/28/2013 9:41 AM  | CONF File              | 1 KB  |
| Videos              | log4j.dtd                               | 2/28/2013 9:41 AM  | DTD File               | 7 KB  |
|                     | log4j.isc.config                        | 2/28/2013 1:03 PM  | XML Document           | 6 KB  |
| 🚛 Computer          | log4j.isc.config.xml.default            | 2/28/2013 9:41 AM  | DEFAULT File           | 5 KB  |
| 🛛 🚢 Local Disk (C:) | syslang.properties                      | 2/28/2013 9:41 AM  | PROPERTIES File        | 74 KB |
|                     | syslang_de.properties                   | 2/28/2013 9:41 AM  | PROPERTIES File        | 76 KB |
| 🗣 📭 Network         | syslang_en.properties                   | 2/28/2013 9:41 AM  | PROPERTIES File        | 74 KB |
|                     | syslang_es.properties                   | 2/28/2013 9:41 AM  | <b>PROPERTIES File</b> | 76 KB |
|                     | syslang_fr.properties                   | 2/28/2013 9:41 AM  | PROPERTIES File        | 76 KB |
|                     | syslang_it.properties                   | 2/28/2013 9:41 AM  | PROPERTIES File        | 76 KB |
|                     | syslang_ja.properties                   | 2/28/2013 9:41 AM  | PROPERTIES File        | 76 KB |
|                     | syslang_nl.properties                   | 2/28/2013 9:41 AM  | PROPERTIES File        | 76 KB |
|                     | syslang_zh.properties                   | 2/28/2013 9:41 AM  | PROPERTIES File        | 76 KB |
|                     | wrapper-license                         | 2/28/2013 9:41 AM  | CONF File              | 1 KB  |

- 2. On each node:
  - Delete the gc.properties file
  - Edit the gc.properties-default file in notepad:
    - Search for the setting "core.address" and set it to the address or name of the cluster resource or server on which Core will be running: core.address=192.168.56.21

#### **Port Configuration**

1. Add the ports configured during the installers as exceptions in the firewall.

## **3.3 Configure the Core Server Cluster Resources**

- 1. Run the Failover Cluster Manager and connect to the cluster.
- 2. Select Roles from the Navigation tree on the left.

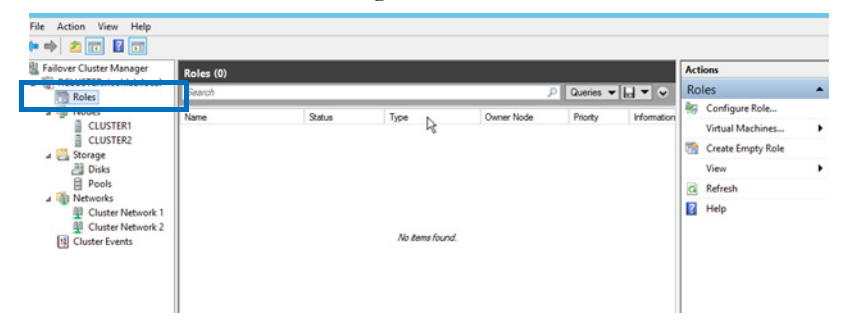

3. From the Action list on the right, click **Configure Role.** 

| Failover Cluster Manager                           | Roles (0) |           |                 |            |             |              | Actions           |   |
|----------------------------------------------------|-----------|-----------|-----------------|------------|-------------|--------------|-------------------|---|
| Roles                                              | Search    |           |                 | ,          | P Queries 🔻 | <b>₩</b> ₹ ₹ | Roles             | • |
| a 🛐 Nodes                                          | Name      | Status    | Type            | Owner Node | Priority    | Information  | S Configure Role  |   |
| CLUSTER1                                           | 10010     | - Charles | - FS            | China 1000 | ( hang      |              | Virtual Machines  | • |
| CLUSTER2                                           |           |           |                 |            |             |              | Create Empty Role |   |
| Disks                                              |           |           |                 |            |             |              | View              |   |
| E Pools                                            |           |           |                 |            |             |              | C Refresh         |   |
| Networks     Network 1                             |           |           |                 |            |             |              | Help              |   |
| Cluster Network 1 Cluster Network 2 Cluster Events |           |           | No items found. |            |             |              |                   |   |

4. On the Before You Begin screen, click Next.

5. On the Select Role screen, select the Generic Service role, then click Next.

| 80                                                                                                    | High Availability Wizard                                                                                                    |
|----------------------------------------------------------------------------------------------------|----------------------------------------------------------------------------------------------------|
| 🗟 🌄 Select Ro                                                                                                    | ble                                                                                                    |
| Before You Begin<br>Select Role<br>Client Access Point<br>Select Storage<br>Replicate Registry<br>Settings<br>Confirmation | Select the role that you want to configure for high availability:                                                                                                    |
| Configure High<br>Availability<br>Summary                                                                                  | Image: Control Service         Image: Control Service         Image: Contrel Service         Image: Contrel Servi |

6. In the Select Service screen, select the **RICOH DMNX Central Manager Service**, then click **Next**.

| 80                                                                                                    | High Availability                                                                                                    | Wizard                                                                                                    |
|----------------------------------------------------------------------------------------------------|----------------------------------------------------------------------------------------------------|----------------------------------------------------------------------------------------------------|
| Select Se                                                                                                    | ervice                                                                                                    |                                                                                                    |
| Before You Begin<br>Select Role                                                                                                    | Select the service you want to use from the list:                                                                                                    |                                                                                                    |
| Select Service<br>Client Access Point<br>Select Storage<br>Replicate Registry<br>Settings<br>Confirmation<br>Configure High<br>Availability<br>Summary | Name<br>ricoh_dmnx Central Manager Service<br>ricoh_dmnx Device Manager Service<br>Rouing and Remote Access<br>RPC Endpoint Mapper<br>Secondary Logon<br>Secure Socket Tunneling Protocol Service<br>Security Accounts Manager<br>Server<br>Shell Hardware Detection | Decodution         ricoh_dmmx. Central Manager Service           ricoh_dmmx. Device Manager Service         Offers routing services to businesses in local ar           Resolves RPC interfaces identifiers to transport         Enables starting processes under alternate cred           Provides support for the Secure Socket Tunneli         The startup of this service signals other service           Supports file, print, and named pipe sharing ove         ▼           Provides notifications for AutoPlay hardware ev         ▼            Provides notifications for AutoPlay hardware ev         ▼ |

7. In the Client Access Point screen, type the **name of the access point** that client machines will connect through to communicate with the Core Service. Click **Next** to continue.

| 阙                                                                       | High Availability Wizard                                                                                                    |  |  |  |  |
|-------------------------------------------------------------------------|----------------------------------------------------------------------------------------------------|--|--|--|--|
| Client A                                                                | ccess Point                                                                                                    |  |  |  |  |
| Before You Begin<br>Select Role<br>Select Service                       | Type the name that clients will use when accessing this clustered role:           Name:         CLUSTER_CORE                                                                                                    |  |  |  |  |
| Client Access Point<br>Select Storage<br>Replicate Registry<br>Settings | The NetBIOS name is limited to 15 characters. One or more DHCP IPv4 addresses were configured<br>automatically. One or more IPv4 addresses could not be configured automatically. For each<br>network to be used, make sure the network is selected, and then type an address.<br>Networks  Address |  |  |  |  |
| Confirmation<br>Configure High<br>Availability<br>Summary               |                                                                                                    |  |  |  |  |
|                                                                         | < Previous Next > Cancel                                                                                                    |  |  |  |  |

8. In the Select Storage screen, choose the **storage location** where the Core will store its file repository. This storage disk will failover with the cluster role, so it is always accessible by the Core regardless of the node on which it is running.

| 80                                   | High Availability Wizard                                    |                                                              |                                                              |    |  |
|--------------------------------------|-------------------------------------------------------------|--------------------------------------------------------------|--------------------------------------------------------------|----|--|
| Select St                            | orage                                                       |                                                              |                                                              |    |  |
| Before You Begin<br>Select Role      | Select only the storage volu<br>You can assign additional s | mes that you want to assign<br>torage to this clustered role | n to this clustered role.<br>after you complete this wizard. |    |  |
| Select Service                       | Name                                                        | Status                                                       |                                                              |    |  |
| Client Access Point                  | 🔽 🖻 📇 Cluster Disk 3                                        | Online                                                       |                                                              |    |  |
| Select Storage<br>Replicate Registry | Volume: (S)                                                 | File System: NTFS                                            | TUGB free of TUGB                                            |    |  |
| Settings                             |                                                             |                                                              |                                                              |    |  |
| Confirmation                         |                                                             |                                                              |                                                              |    |  |
| Availability                         |                                                             |                                                              |                                                              |    |  |
| Summary                              |                                                             |                                                              |                                                              |    |  |
|                                      |                                                             |                                                              |                                                              |    |  |
|                                      |                                                             |                                                              |                                                              |    |  |
|                                      |                                                             |                                                              |                                                              |    |  |
|                                      |                                                             |                                                              |                                                              |    |  |
|                                      |                                                             |                                                              | < Previous Next > Cance                                      | el |  |

9. In the Replicate Registry Settings screen, no registry replication is required. Click **Next** to continue.

- 10. Review the configuration and click Next to complete the wizard.
- 11. Take the Core Service offline if it was automatically started.
- 12.On each node, under the installation directory, browse to Device Manager NX Enterprise\configuration\core and edit the wrapper.conf file to add the following line to the Java Additional Parameters section: wrapper.java.additional.3=-Dconf.datastoragepath=S:\core

where 'S' is the drive letter of the cluster storage disk configured in step 8 above.

- 13.**Bring the S: drive online** (or the appropriate drive letter) on one of the nodes. On the same drive, create a folder named 'core'.
- 14.Bring the Core cluster resource online.

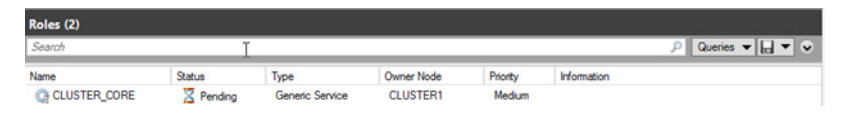

15.Connect via a supported web browser to the Core Server to verify correct configuration.

16.Failover the Core cluster role to all nodes and ensure they work as expected.

## **3.4 Configure the DM Server in the Core Cluster Resource**

1. On each node, under the installation directory, browse to Device Manager NX\configuration\dm and edit the wrapper.conf file to add the following line to the Java Additional Parameters section:

wrapper.java.additional.5=-Dderby.system.home=S:\dm

where 'S' is the drive letter of the cluster storage disk configured in step 8 above.

- 2. Bring the S: drive online (substitute the appropriate drive letter) on one of the nodes. On the same drive, create a folder named 'dm'.
- 3. Run the Failover Cluster Manager and connect to the cluster.

4. Select **Roles** in the left pane, then right-click on the existing cluster resource for Core and select **Add Resource→Generic Service**.

| Name    |   | Status                                                                                                    | Туре |                    | Owner Node                  | Priority | Information |
|---------|---|----------------------------------------------------------------------------------------------------|------|--------------------|-----------------------------|----------|-------------|
| CLUSTER |   | Start Role<br>Stop Role<br>Add File Share<br>Move<br>Change Startup Priority<br>Information Details<br>Show Critical Events | •    | ric Service        | CLUSTER1                    | Medium   |             |
|         |   | Add Storage<br>Add Resource                                                                                                 | •    | Client /<br>Generi | Access Point<br>Application |          |             |
|         | × | Remove<br>Nonerties                                                                                                    |      | Generi             | : Script<br>: Service       |          |             |

5. Select the **RICOH\_DMNX Device Manager Service**.

|                                         | New Resource Wiz                                                                                                    | zard                                                                                                    | × |
|-----------------------------------------|----------------------------------------------------------------------------------------------------|----------------------------------------------------------------------------------------------------|---|
| Select Se                               | ervice                                                                                                    |                                                                                                    |   |
| Select Service                          | Select the service you want to use from the list:                                                                                                    |                                                                                                    |   |
| Configure Generic<br>Service<br>Summary | Name<br>Remote Desktop Services<br>Remote Desktop Services UserMode Port Redr<br>Remote Procedure Call (RPC) Locator<br>Remote Registry<br>Resultant Set of Policy Provider<br>RICOL-DMIXX Device Manager Service<br>Routing and Remote Access<br>RPC Endpoint Mapper | Description           Allows users to connect interactively to a remot           Allows the redirection of Printers/Drives/Ports f           The RPCSS service is the Service Control Man           In Windows 2003 and earlier versions of Windo           Enables remote users to modify registry settings           Provides a network service that processes requ           RICOH_DMIX Device Manager Service           Offers routing services to businesses in local ar           Resolves RPC interfaces identifiers to transport           Next >         Cancel |   |

6. Review the configuration and click Next to complete the wizard.

The Cluster Resource should indicate a status of 'Partially Running'.

| Roles (1)    |                |                 |            |          |                 |
|--------------|----------------|-----------------|------------|----------|-----------------|
| Search       |                |                 |            | Q.       | Queries 🔻 🔛 👻 😪 |
| Name         | Status         | јуре            | Owner Node | Priority | Information     |
| CLUSTER_CORE | Partially Run_ | Generic Service | CLUSTER1   | Medium   |                 |
| 2            |                |                 |            |          |                 |
|              |                |                 |            |          |                 |
|              |                |                 |            |          |                 |
|              |                |                 |            |          |                 |
|              |                |                 |            |          |                 |
|              |                |                 |            |          |                 |
|              |                |                 |            |          |                 |
|              |                |                 |            |          |                 |
|              |                |                 |            |          |                 |
|              |                |                 |            |          |                 |
|              |                |                 |            |          |                 |
|              |                |                 |            |          |                 |
|              |                |                 |            |          |                 |
| < .          |                | ш               |            |          | >               |

7. At the bottom of the screen, switch to the **Resources** tab, then right-click on the **Device Manager Resource**, and select **Properties**.

|                                   |          |                      | <br> |
|-----------------------------------|----------|----------------------|------|
| Name Status                       | Informat | ion                  | ^    |
| Server Name                       |          |                      |      |
| Name: CLUSTER_C.     Online Roles | •        |                      | =    |
| RICOH_DMNX Ce _ () Online         | ,        |                      | -    |
| RICOH_DMNX De. 📀 Offline          |          |                      |      |
| Storage                           | <b></b>  | Bring Online         |      |
| 🕫 📲 Cluster Didt 3 💿 Online       |          | Take Offline         | ~    |
| Summa y Resources                 | 5        | Information Details  |      |
| Service                           |          | Show Critical Events |      |
|                                   |          | More Actions         |      |
|                                   | ×        | Remove               |      |
|                                   |          | Properties           |      |

8. Switch to the Dependencies tab, and add the Cluster Server Name and Cluster Storage disk as dependencies.

|                |                                                                                                  | M Device Manager Service Properties | x |  |  |  |  |
|----------------|--------------------------------------------------------------------------------------------------|-------------------------------------|---|--|--|--|--|
| Genera         | Dependen                                                                                         | ncies Policies Advanced Policies    |   |  |  |  |  |
| Speci<br>be br | Specify the resources that must be brought online before this resource can<br>be brought online: |                                     |   |  |  |  |  |
|                | AND/OR                                                                                           | AND/OR Resource                     |   |  |  |  |  |
| ۶.             |                                                                                                  | CLUSTER_CORE V                      |   |  |  |  |  |
|                | AND                                                                                              | Cluster Disk 3                      |   |  |  |  |  |
| *              | Click here to                                                                                    | add a dependency                    |   |  |  |  |  |
|                |                                                                                                  |                                     |   |  |  |  |  |
|                |                                                                                                  |                                     |   |  |  |  |  |
|                |                                                                                                  | Insert Delete                       |   |  |  |  |  |
| CLU            | STER_CORE                                                                                        | Insert Delete<br>AND Cluster Disk 3 |   |  |  |  |  |

- 9. Bring the cluster resource completely online.
- 10. Failover the cluster resource to all nodes to ensure it comes online properly.

# **@Remote Connector NX**

# <mark>кісон</mark> 4

# Uninstalling, Modifying, or Reparing the Install

If you run the installer on the machine where you have installed @Remote Connector NX, you have the option of repairing, modifying or uninstalling the software.

| Repair    | <ul> <li>Fix missing or corrupt files, shortcuts or registry entries.</li> </ul> |
|-----------|----------------------------------------------------------------------------------|
| Modify    | • Change the installed @Remote Connector NX components on the machine.           |
| Uninstall | • Remove all @Remote Connector NX program files on the machine.                  |

## 4.1 Uninstall Workflow

The uninstall process automatically removes all @Remote Connector NX programs files on the machine. You must run the uninstall on each machine that @Remote Connector NX is currently deployed on.

The uninstall process does not uninstall the SQL Server or SQL Express database. For database uninstall instructions, refer to the Microsoft website for full documentation.

Ensure that you close all other programs before you run the uninstall. The process may require a reboot to completely remove the files.

# Warning: If @Remote Connector NX is running in a clustered environment, remove the Core and DM cluster resources before uninstalling from the nodes.

- 1. Launch the Windows Control Panel.
- 2. Under Programs, click Uninstall a program.
- 3. Locate and then double-click @Remote Connector NX.
- 4. Click **Yes** to confirm that you want to uninstall the software.

The uninstall will proceed in minimal UI mode. To confirm the uninstall, verify that @Remote Connector NX no longer appears in the Programs list.

NOTE: Alternatively, you can run the @Remote Connector NX installer and choose the Remove option to remove the components. However, if the installer is not available, follow these instructions to uninstall using the Windows Control Panel instead.

5. If you installed the product in a cluster configuration, you can now remove the shared resource folders (Core and DM) from the machine where the product was installed.

## 4.2 Repair Workflow

If you are experiencing a problem after you install @Remote Connector NX, you can try re-running the installer and using the Repair option to fix missing or corrupt file, shortcuts or registry entries.

- 1. Run the @Remote Connector NX Installer. The Installer will detect that one or more @Remote Connector NX components are already installed on the machine.
- 2. Click **Next** at the Welcome screen.
- 3. From the Program Maintenance screen, select Repair and then click Next.

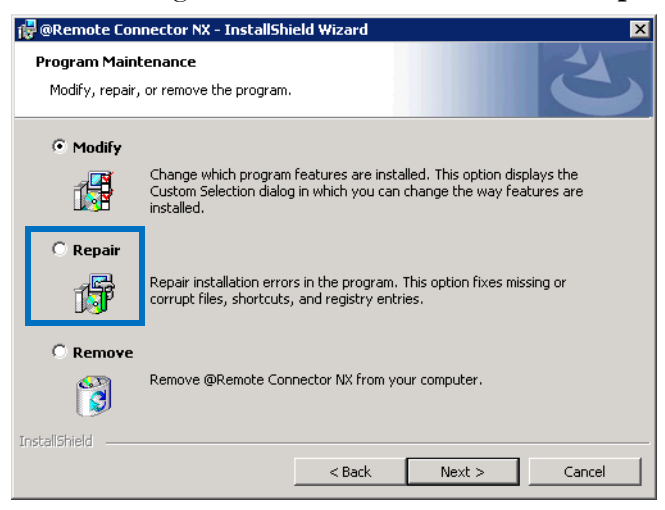

- 4. Click **Install** to begin the process. The Installer will install any missing or corrupt files.
- 5. Click **Finish** when complete to close the Installer.

## 4.3 Modify Components Workflow

If you previously installed one or more components on a particular computer, and you want to add or remove a component, you can run the installer to modify the install.

- 1. Run the @Remote Connector NX Installer. The Installer will detect that one or more @Remote Connector NX components are already installed on the machine.
- 2. Click **Next** at the Welcome screen.
- 3. From the Program Maintenance screen, select Modify and then click Next.

| 🕞 @Remote Con                                                 | nector NX - InstallShield Wizard 🛛 🔀                                                                                                    |  |  |
|---------------------------------------------------------------|----------------------------------------------------------------------------------------------------|--|--|
| Program Maintenance<br>Modify, repair, or remove the program. |                                                                                                    |  |  |
| • Modify                                                      | Change which program features are installed. This option displays the<br>Custom Selection dialog in which you can change the way features are<br>installed. |  |  |
| O Regair                                                      | Repair installation errors in the program. This option fixes missing or<br>corrupt files, shortcuts, and registry entries.                                  |  |  |
| C <u>R</u> emove                                              | Remove @Remote Connector NX from your computer.                                                                                                    |  |  |
| InstallShield                                                 | < <u>B</u> ack <u>N</u> ext > Cancel                                                                                                    |  |  |

4. From the Custom Setup screen, deselect the components you do NOT want to install on the device, then click **Next**.

| 🙀 @Remote Connector NX - InstallShield Wizard                    | ×                                                                                                    |
|------------------------------------------------------------------|----------------------------------------------------------------------------------------------------|
| Custom Setup<br>Select the program features you want installed.  | E                                                                                                    |
| Click on an icon in the list below to change how a feature is in | stalled.                                                                                                    |
| @Remote Connector NX                                             | Feature Description<br>Includes the ability to recognize<br>and collect information from<br>third-party devices.<br>This feature requires 0KB on<br>your hard drive. |
| Install to:                                                      |                                                                                                    |
| ToctallShield                                                    | Change                                                                                                    |
| Help Space < Back                                                | Next > Cancel                                                                                                    |

5. In the **Service Logon Information** screen, choose the account under which the @Remote Connector NX service(s) will run. Click **Next** to continue.

**NOTE:** If using Windows Authentication Mode with SQL Server, you must use a Windows account.

| 🙀 @Remote Connector NX - InstallShi                                   | eld Wizard        |                        | ×      |
|-----------------------------------------------------------------------|-------------------|------------------------|--------|
| Service Logon Information<br>Enter the credentials of the account unc | der which the Wir | idows services will ru |        |
| C Login as System account                                             |                   |                        |        |
| Account Name:<br>mydomain/username                                    |                   |                        |        |
| Password:                                                             |                   |                        |        |
|                                                                       |                   |                        |        |
| InstaliShield                                                         | < Back            | Next >                 | Cancel |

@Remote Connector NX will validate the credentials before proceeding.

- 6. Identify the Core server port (by default 8080). Click Next to continue.
- 7. Click Install to begin the process.
- 8. Click **Finish** when complete to close the Installer.

## **Appendix A: SQL Database Migration**

If you have an existing @Remote Connector NX installation and wish to migrate the database, you can migrate the following versions:

- From Microsoft® SQL Server® 2012 Express to Microsoft® SQL Server® 2008 or 2008 R2, or Microsoft® SQL Server® 2012
- From Microsoft® SQL Server® 2008 or 2008 R2 to Microsoft® SQL Server® 2012

# Warning: Ricoh recommends creating a new database instance (on the same machine or on another machine) whenever possible, rather than attempting to upgrade SQL Server in place. This will decrease down time and make it easier to revert in the event of an error.

- 1. Before performing the migration, ensure that you backup the database.
- 2. Stop the @Remote Connector NX Central Manager Service:
  - a. Launch the Windows Control Panel.
  - b. From Administrative Tools, launch the Services applet.
  - c. Right-click the **RICOH DMNX Central Manager Service** and select **Stop** from the menu.
- 3. Use Microsoft's migration tools to move the database instance from one version to the other.
- 4. If the database connection information changed, update the information stored in the gc.properties file. This file is located in the Ricoh/@Remote Connector NX/Configuration folder where @Remote Connector NX is installed.
- 5. Modify the following line (following the example below):

core.database.url=jdbc:sqlserver://
<ServerName>\\<InstanceName>:<port>;DatabaseName=ricoh\_dmnx;integratedSecurity=true;

#### Example:

 $core.database.url=jdbc:sqlserver://localhost/\sqlexpress:51416; DatabaseName=Ricoh_dmnx; integratedSecurity=true; the statement of the statement of the state$ 

Entry

Used in the Example

<ServerName>

localhost

#### Appendix A: SQL Database Migration

| Entry                         | Used in the Example |
|-------------------------------|---------------------|
| <instancename></instancename> | sqlexpress          |
| <port></port>                 | 51416               |

d. In the Windows Services applet, start the @Remote Connector NX Core Server service. Right-click the **RICOH DMNX Central Manager Service** and select **Start** from the menu.

## **Appendix B: IIS Configuration**

Perform the steps below to configure an IIS server to redirect IIS requests to Jetty if you prefer to expose IIS. The following requirements must be met:

- IIS v7.0 or later is required
- IIS Application Request Routing version 2.5 is installed via the Web Platform Installer (see <a href="http://www.iis.net/downloads/microsoft/application-request-routing">http://www.iis.net/downloads/microsoft/application-request-routing</a>)

The following ARR components must be installed:

- URL Rewrite 2.0
- Web Farm Framework 1.1
- Application Request Routing 2.5
- External Cache 1.0

## **Configuring @Remote Connector NX with IIS**

After installing @Remote Connector NX with IIS on the same server, launch IIS Manager or use the command line to configure IIS to work with @Remote Connector NX. If using the command line, open the command prompt as the Administrator, and navigate to %windir%\system32\inetsrv.

### **Configure IIS as a Proxy Server**

IIS will be configured to forward HTTP requests to @Remote Connector NX using a proxy.

1. Select Application Request Routing Cache.

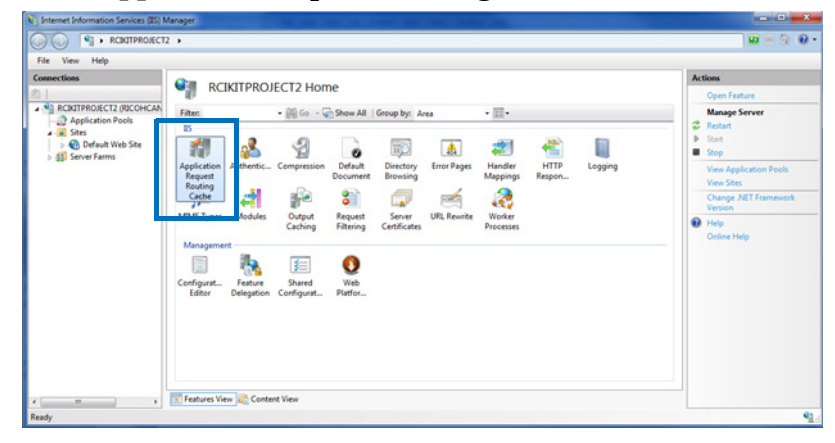

2. In the Actions pane, click Server Proxy Settings.

| File View Help          |                                                                                                    |                                             |                  |                                 |                          |                                                                       |
|-------------------------|----------------------------------------------------------------------------------------------------|---------------------------------------------|------------------|---------------------------------|--------------------------|-----------------------------------------------------------------------|
| onnections              | 0-                                                                                                    |                                             | 1                |                                 |                          | Actions                                                               |
| RCBRTPROJECT2 (RICOHCAN | Use this feature to view cached content.                                                                       | on Request Rou<br>runtime statistics for Ap | Iting Cache      | the Actions to configure disk o | ache settings and manage | Cache Management<br>Cache Configuration<br>Cache Control Rules        |
| Server Farms            | Drive Location                                                                                                 | Priority                                    | Health Status    | Maximum Size (G8)               | Utilization (%)          | Reset Cache Statistics Drive Management Add Drive Add Secondary Drive |
|                         |                                                                                                    |                                             |                  |                                 |                          | Server Proxy Settings                                                 |
|                         | Disk Cache Statis<br>Requests (Total: 0)<br>0 cache hit requests<br>Response Size (Total:<br>0.00 MB cache hit | tics<br>0.00 MB)                            | 0.00 % hit ratio | )<br>dth savings                |                          | Oxline Help                                                           |

3. Select the **Enable proxy** checkbox, and leave the remainder of the changes at the defaults. Click **Apply** from the Actions on the right side of the screen.

| CINITPROJECT.                                                                                                    | 2 •                                                                                                    | 🖬 🖂 🐨 🖬 🕷                                                                                                    |
|----------------------------------------------------------------------------------------------------|----------------------------------------------------------------------------------------------------|----------------------------------------------------------------------------------------------------|
| File View Help                                                                                                    |                                                                                                    |                                                                                                    |
| Senection<br>SCRETPROJECT2 (SCOHCAN<br>Carlor Application Feels<br>Series Fames<br>Series Fames<br>Series Fames<br>Series Fames | Application Request Routing<br>Use his feature to configure proxy sattings for Application Request Routing.<br>Challe proxy<br>HTTP-version:<br>Plast through<br>Configure of Second():<br>120<br>Revense rewrite host in response headers<br>Custom Neaders<br>Custom Neaders<br>Preserve clent P in the following header:<br>X-forwarder For<br>D holyde TCP port from clent IP<br>Forwarding proxy header value | Alerts       ④ Server transfar, Click 'Use UII<br>here, crusted, Click 'Use UII<br>requests' to cruster here<br>not to be potentially<br>reduced beaution.       ▲ Evabling provy allows<br>requests 'to cruster here.       ▲ Evabling provy allows<br>requests' to cruster here.       ● Evabling provy allows<br>request to be potentially<br>reduced to a server here.       ● Alerting provy allows<br>request to be potentially<br>reduced to a server here.       ● Alerting<br>Click Server, Links<br>Officer Here.       ● Alerting<br>Officer Here.       ● Alerting<br>Officer Here.       ● Alerting<br>Officer Here. |
|                                                                                                    | Features View 👯 Content View                                                                                                    |                                                                                                    |

**NOTE:** To perform these steps from the command line rather than within the IIS Manager, run the following command:

appcmd.exe set config -section:system.webServer/proxy /
enabled:"True" /commit:apphost

### **Redirect Configuration**

To configure the redirection of IIS to @Remote Connector NX, the first step is to add a configuration to rewrite the IIS URL to the @Remote Connector NX URL.

1. Select URL Rewrite.

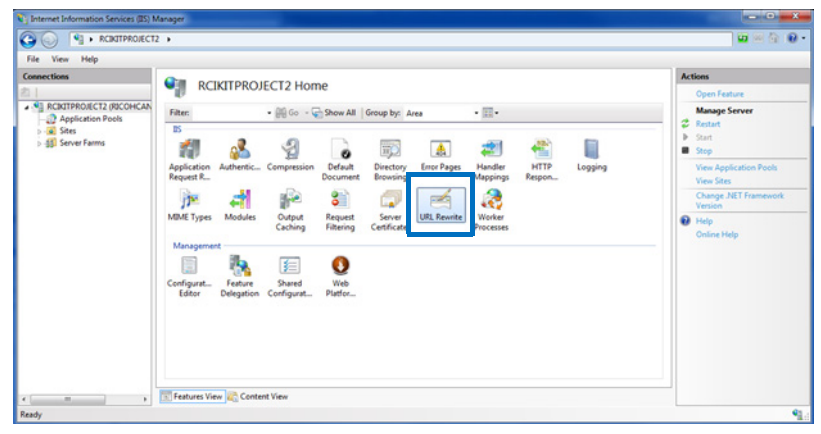

2. In the Actions pane, click Add Rule(s).

| Internet Information Services (IIS) M   | tanager                                             |                                                                |                                      |                       |                       |              |            |                                                                        | <b>X</b> |
|-----------------------------------------|-----------------------------------------------------|----------------------------------------------------------------|--------------------------------------|-----------------------|-----------------------|--------------|------------|------------------------------------------------------------------------|----------|
|                                         |                                                     |                                                                |                                      |                       |                       |              |            | - 🖬 🕫 🤅                                                                | è 🛛 •    |
| File View Help                          |                                                     |                                                                |                                      |                       |                       |              |            |                                                                        |          |
| Connections                             | Provides rewriting capa<br>Inbound rules that are a | rite<br>bilities based on rules fo<br>applied to the requested | or the requested U<br>I URL address: | RL address and the c  | ontent of an HTTP res | iponse.      |            | Actions<br>Add Rule(s)<br>Manage Server Varia<br>View Server Variables | bles     |
| ⊳ ∰ Server Farms                        | Name                                                | Input                                                          |                                      | Match                 | Pat                   | tern         | Ac         | Manage Providers<br>View Rewrite Maps<br>View Providers                |          |
|                                         |                                                     |                                                                |                                      |                       |                       |              |            | Outbound Rules<br>View Preconditions<br>View Custom Tags               | ۲        |
|                                         | <                                                   | a section in the bandwar                                       | =                                    | No. LITTR or resource |                       |              | ,          | Help     Online Help                                                   |          |
|                                         | Name                                                | Input                                                          | Match                                | Pattern               | Action Type           | Action Value | Stop Proce |                                                                        |          |
| Configuration: 'localhost' applicationH | 📧 Features View 💦 Co<br>ist.config                  | ontent View                                                    |                                      |                       |                       |              |            |                                                                        | •1       |

3. Select Blank rule under Inbound rules, and click OK.

| Add Rule(s)                                                     |                                                                                                    | ? ×            |
|-----------------------------------------------------------------|----------------------------------------------------------------------------------------------------|----------------|
| Select a rule template:                                         |                                                                                                    |                |
| Inbound rules<br>Blank rule<br>B Request blocking               | 🔀 Rule with rewrite map                                                                                                    |                |
| Inbound and Outbound Ru                                         | ules                                                                                                    |                |
| 😹 User-friendly URL                                             |                                                                                                    |                |
| Outbound rules                                                  |                                                                                                    |                |
| 顲 Blank rule                                                    |                                                                                                    |                |
| Search Engine Optimizatio                                       | n (SEO)                                                                                                    |                |
| Enforce lowercase URLs                                          |                                                                                                    |                |
|                                                                 |                                                                                                    |                |
|                                                                 |                                                                                                    |                |
|                                                                 |                                                                                                    |                |
| Select this template to create<br>you can use to define a new r | a new inbound rule without any preset values. This template opens the "Edit Ru<br>rewrite rule for changing the requested URL address. | ile" page that |
|                                                                 | ОК                                                                                                    | Cancel         |

4. Configure the rule to redirect the IIS URL to the @Remote Connector NX URL.

|                                                                                                    |                       | Actions        |
|----------------------------------------------------------------------------------------------------|-----------------------|----------------|
| Edit Inbound Rule                                                                                                    |                       | Re Annhy       |
| TZ (RICOHCAN Name:                                                                                                    |                       | By Cancel      |
| n Pools DMNXServer                                                                                                    |                       | de Back to Rul |
| ms                                                                                                    |                       | Help           |
| Match URL                                                                                                    | ۲                     | Online Hel     |
| Requested URL:                                                                                                    | Using:                |                |
| Matches the Pattern 👻                                                                                                    | Regular Expressions 🔹 |                |
|                                                                                                    |                       |                |
| Pattern                                                                                                    |                       |                |
| dmmv/(.*)                                                                                                    | Test pattern          |                |
|                                                                                                    |                       |                |
| Ignore case                                                                                                    |                       |                |
|                                                                                                    |                       |                |
| Construction of the Construction of the Constr | 9                     |                |
| Conditions                                                                                                    | ۲                     |                |
| (and a second second se |                       |                |
| Server Variables                                                                                                    |                       |                |
| Action                                                                                                    |                       |                |
| Action type                                                                                                    | 0                     |                |
| Rewrite                                                                                                    |                       |                |
|                                                                                                    |                       |                |
| Action Properties                                                                                                    |                       |                |
| Rewrite URL:                                                                                                    |                       |                |
| product, scone-development (scon)                                                                                                    |                       |                |
| Accend overvisting                                                                                                    |                       |                |
| and the second second second                                                                                                    |                       |                |
| Stop processing of subsequent rules                                                                                                    |                       |                |
|                                                                                                    |                       |                |

Set the following options:

- Name: Specify a name for the rule
- Requested URL: Matches the Pattern
- Using: Regular Expressions

- **Pattern:** Specify the alias to use for the IIS URL followed by a wildcard pattern "alias/(.\*)". For this example, "DMNX" is used.
- Action Type: Rewrite
- **Rewrite URL:** The URL to @Remote Connector NX, using the port specified during installation of @Remote Connector NX. The trailing {R:1} indicates that the URL is to use a back-reference to the rule pattern (i.e. Whatever the IIS URL contains after the "dmnx/" will be passed through to the rewrite rule).
- 5. In the Actions pane, click **Apply** to save the changes.

**NOTE:** To perform this action from the command line, run the following commands, replacing the %1 value with the alias used (in this example the alias is DMNX), and %2 with the write URL (in this example the rewrite URL is http://rcikitproject2:8080/):

```
appcmd.exe set config -section:system.webServer/rewrite/
globalRules /+"[name='DMNXServer',stopProcessing='True']" /
commit:apphost
appcmd.exe set config -section:system.webServer/rewrite/
globalRules /
[name='DMNXServer',stopProcessing='True'].match.url:"%1/(.*)" /
commit:apphost
appcmd.exe set config -section:system.webServer/rewrite/
globalRules /
[name='DMNXServer',stopProcessing='True'].action.type:"Rewrite"
/[name='DMNXServer',stopProcessing='True'].action.url:"%2/{R:1}"
/commit:apphost
```

### Update the Configuration to Indicate IIS is Enabled

- 1. Under the installation path, located the configuration subfolder.
- 2. Edit the gc.properties file and look for the property system.option.iis. Update this option to: system.option.iis = 1
- 3. Test the redirect using the IIS URL.

## **Configuring SSL**

- 1. Configure SSL on @Remote Connector NX (see *Change Server Settings* in the @*Remote Connector NX Administration Guide* for instructions).
- 2. Import the SSL certificate into IIS.
- 3. Update the redirect URL to be the SSL URL to the @Remote Connector NX server using the port configured for SSL.

| File View Help                                                           |                                     |              |    |                     |
|--------------------------------------------------------------------------|-------------------------------------|--------------|----|---------------------|
| Connections                                                              | Edit Inbound Rule                   |              |    | Actions             |
| RCIKITPROJECT2 (RICOHCAN                                                 | dmns/(.*)                           | Test pattern | ^  | Bx Cancel           |
| Sites     Orfault Web Site     Orfault Web Site     Orfault Server Farms | ☑ Ignore case                       |              |    | Help<br>Online Help |
|                                                                          | Conditions                          | ۲            |    |                     |
|                                                                          | Server Variables                    | ۲            |    |                     |
|                                                                          | Action<br>Action type:<br>Rewrite   | ۲            |    |                     |
|                                                                          | Action Properties<br>Rewrite URL:   |              |    |                     |
|                                                                          | Append query string                 |              |    |                     |
|                                                                          | Stop processing of subsequent rules |              | ų. |                     |

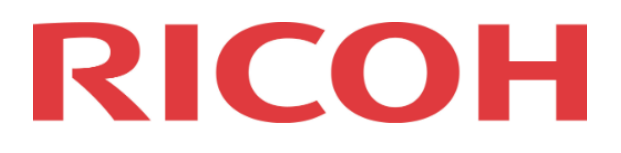